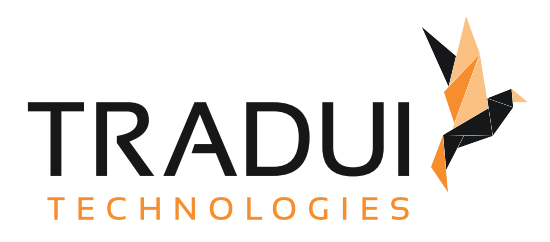

# **BIRT Toolbox**

Manual - Barcode

Dokumentversion vom 31.01.2025

## Inhalt

| 1   | Barcode - Introduction         | 5  |
|-----|--------------------------------|----|
| 2   | Barcode - Basics               | 6  |
| 3   | Barcode - Content              | 7  |
| 3.1 | Barcode - Create Configuration | 8  |
| 3.2 | Insert Barcode As Image        | 9  |
| 3.3 | Image Size Configuration       | 14 |
| 3.4 | Font And Lettering             | 15 |
| 3.5 | Alignment And Beam Height      | 17 |
| 3.6 | DPI Resolution And MimeType    | 19 |
| 3.7 | Read Extended Barcode Message  | 20 |

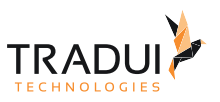

The BIRT eXperts barcode extension for BIRT is available as a single plug'in or as part of the toolbox.

After installing the BIRT eXperts barcode extension, the new barcode functions are directly available in the BIRT function palette.

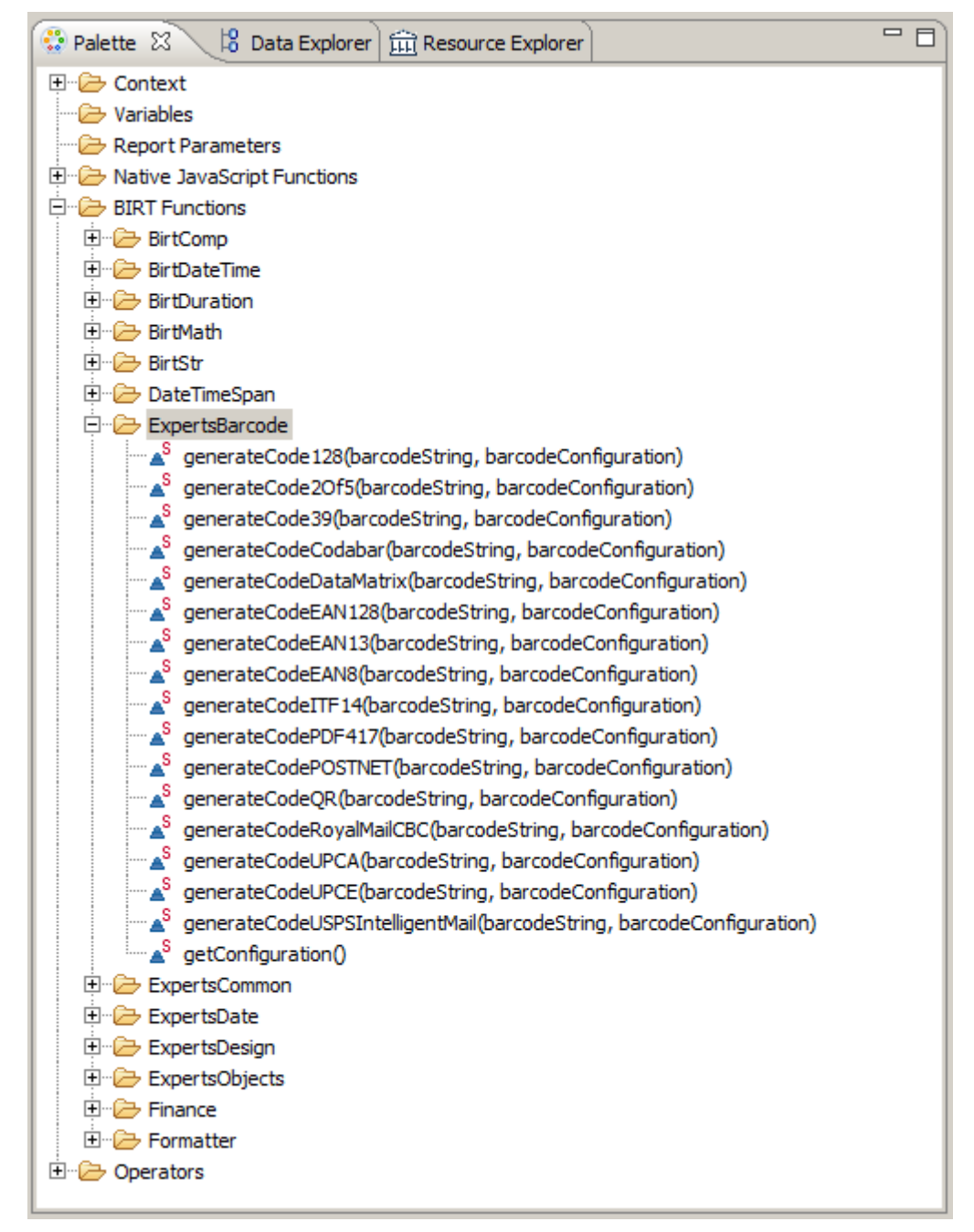

- Barcode Introduction
- Barcode Basics
- Barcode Content
  - Barcode Create Configuration
  - Insert Barcode As Image
  - Image Size Configuration

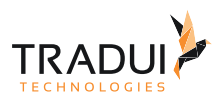

- Font And Lettering
- Alignment And Beam Height
- DPI Resolution And MimeType
- Read Extended Barcode Message

#### Other areas:

- Guide ColorManager
- Guide ChartManager
- Guide ExcelOutputManager
- Manual Barcode
- Manual DataManager
- Manual TextManager
- Guide DashletManager
- Guide Maps / Infographics Plugin
- Manual PageManager
- Manual LdapManager
- Manual PdfManager
- ExpertsPdfEmitter Functions
- ExpertsServbird Functions
- ExpertsCommon Functions
- ExpertsDate Functions
- ExpertsDesign Functions
- ExpertsObjects Functions
- Manual LogInfo
- DEPR Guide MemoryBuffer
- Manual MemoryBuffer
- Manual MemoryCube
- Manual ParameterManager
- Manual ToolboxMasterObject

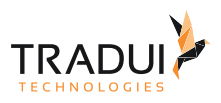

## 1 Barcode - Introduction

Dynamic images are used to display barcodes in BIRT.

The BIRT eXperts barcode extension provides the necessary functions for generating the barcode images.

Without configuration, barcodes are generated with default settings.

If you want to create barcodes different from the default settings, you have to create a barcode configuration.

- Barcode Introduction
- Barcode Basics
- Barcode Content
  - Barcode Create Configuration
  - Insert Barcode As Image
  - Image Size Configuration
  - Font And Lettering
  - Alignment And Beam Height
  - DPI Resolution And MimeType
  - Read Extended Barcode Message

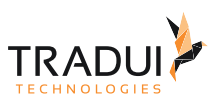

## 2 Barcode - Basics

The Tradui Barcode Plugin has no special basics.

It runs under any BIRT version and can also be used without the tradui BIRT Toolbox.

- Barcode Introduction
- Barcode Basics
- Barcode Content
  - Barcode Create Configuration
  - Insert Barcode As Image
  - Image Size Configuration
  - Font And Lettering
  - Alignment And Beam Height
  - DPI Resolution And MimeType
  - Read Extended Barcode Message

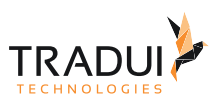

## 3 Barcode - Content

We will explain the functionality of Tradui Barcode Plugin on the following pages.

Create and configure a dynamic image, customize the font and alignment of the code.

- Barcode Introduction
- Barcode Basics
- Barcode Content
  - Barcode Create Configuration
  - Insert Barcode As Image
  - Image Size Configuration
  - Font And Lettering
  - Alignment And Beam Height
  - DPI Resolution And MimeType
  - Read Extended Barcode Message

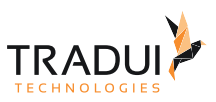

## 3.1 Barcode - Create Configuration

A barcode configuration should be created in the initialize() method of the report and stored in a global variable so that it can be used anywhere in the report.

To do this, one should insert the following code.

#### Methode initialize()

glBarcodeConf = ExpertsBarcode.getConfiguration();

The generated barcode configuration can be changed via function calls.

#### Konfiguration anpassen

```
glBarcodeConf.setOrientation(0);
glBarcodeConf.setHeight(4);
glBarcodeConf.setFontsize("3.0");
glBarcodeConf.setFont("San Serif");
glBarcodeConf.setHumanReadablePlacement("BOTTOM");
glBarcodeConf.setCodeset("AUTO");
glBarcodeConf.setMime("image/gif");
```

- Barcode Introduction
- Barcode Basics
- Barcode Content
  - Barcode Create Configuration
  - Insert Barcode As Image
  - Image Size Configuration
  - Font And Lettering
  - Alignment And Beam Height
  - DPI Resolution And MimeType
  - Read Extended Barcode Message

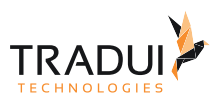

### 3.2 Insert Barcode As Image

For the display of a barcode, an image is placed as a placeholder in the report. The barcode is configured via Javascript, generated and then replaces the existing image.

#### Insert image

An image from the palette is inserted into the layout to display the barcode.

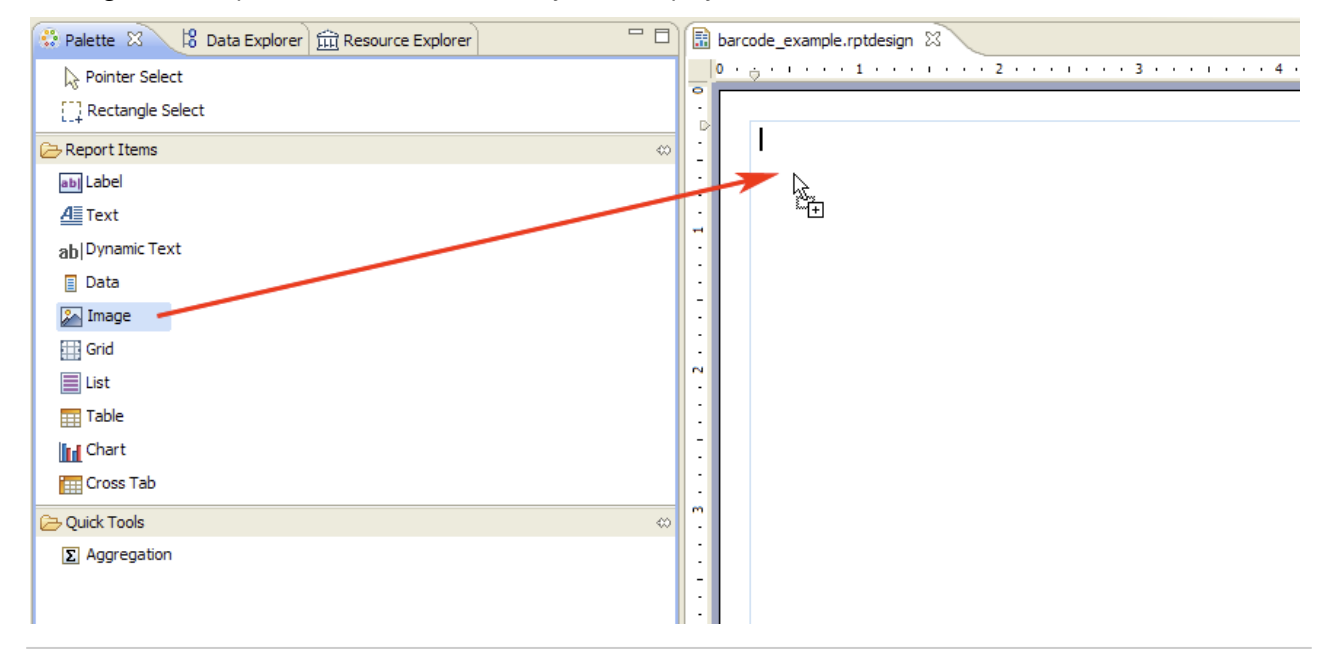

Select "Dynamic Image" in the dialog box that opens.

At Dynamic Image enter the expression row.IMAGE.

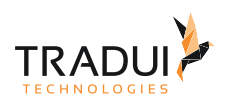

| 🖨 Edit Image Item                                                                            |                   |
|----------------------------------------------------------------------------------------------|-------------------|
| Select Image from: OURI<br>Image file in shared resources<br>Embedded image<br>Oynamic image |                   |
| Retrieve image from data set (databases)                                                     |                   |
| Enter dynamic image expression:                                                              |                   |
| row.IMAGE                                                                                    | Select Image Data |
|                                                                                              |                   |
| ?                                                                                            | Insert Cancel     |

#### **Define Binding**

With the image selected, switch to the "Binding" tab and click the "Add" button.

Enter "IMAGE" as column name and select "BLOB" as data type.

Then click on the function icon to open the expression editor.

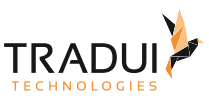

| 🔚 *barcode_example.rptdesign 🛛 |                                                     |            |         |                   |              |      |               |            |      |         |
|--------------------------------|-----------------------------------------------------|------------|---------|-------------------|--------------|------|---------------|------------|------|---------|
|                                | )                                                   |            |         |                   |              |      |               |            |      |         |
| 0                              |                                                     |            |         |                   |              |      |               |            |      |         |
|                                | Property Editor                                     | 8          | Problem | s                 |              |      |               |            | <br> | <br>    |
| Pro                            | perties Binding                                     | Highlights |         |                   |              |      |               |            |      |         |
| (                              | <ul> <li>Data Set:</li> <li>Report Item:</li> </ul> | None       |         |                   |              | Data | Set Parameter | Binding    |      |         |
| Di                             | ata Column Bindir                                   | ng:        |         |                   |              |      |               |            |      |         |
|                                | Name 🔺                                              |            | Displa  | y Name ID         | Display Name |      | Data Type     | Expression |      | Add     |
|                                |                                                     |            |         | 🖨 New Data Bir    | nding        |      |               |            |      | Edit    |
|                                |                                                     |            |         | Column Binding Na | ame: IMAGE   |      |               |            |      | Remove  |
|                                |                                                     |            |         | Dicelay Name ID:  |              |      |               |            |      | Refresh |
|                                |                                                     |            |         | Display Name 10.  |              |      |               |            |      |         |
|                                |                                                     |            |         | Display Name:     |              |      |               |            |      |         |
|                                |                                                     |            |         | Data Type:        | Blob         |      |               | ×          |      |         |
|                                |                                                     |            |         | Expression:       |              |      | OK            | Cancel     |      |         |
|                                |                                                     |            |         |                   |              |      |               |            |      |         |

In the expression editor select the Samuraj barcode functions and create the following expression:

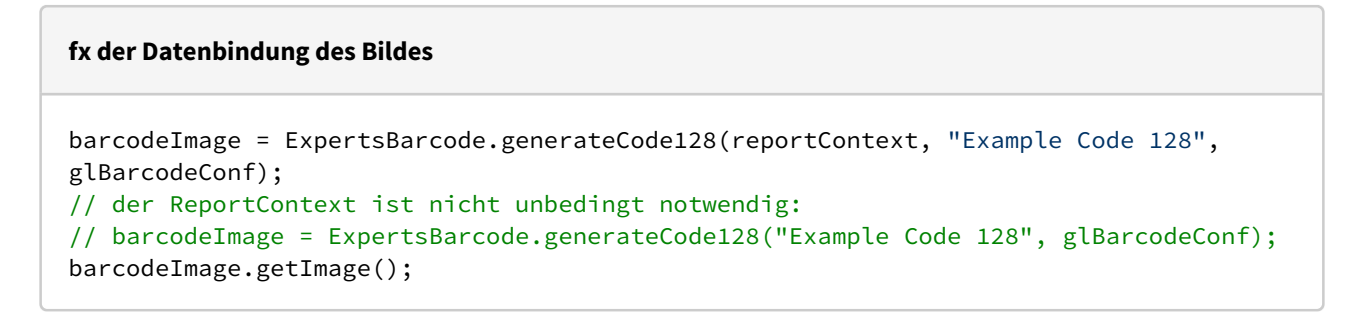

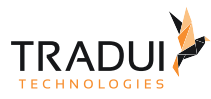

| Expression Builder (JavaScript)                                                                                                  |                                                                                                    |                         |        |  |  |  |  |
|----------------------------------------------------------------------------------------------------|----------------------------------------------------------------------------------------------------|-------------------------|--------|--|--|--|--|
| Expression Builder                                                                                                    |                                                                                                    |                         |        |  |  |  |  |
| Type an expression in the Expression field. Browse the lists of available objects and double-click to copy into your expression. |                                                                                                    |                         |        |  |  |  |  |
|                                                                                                    |                                                                                                    |                         |        |  |  |  |  |
| 🗈 😽 🛍 🗶 🖓 🏷 🎽 📼                                                                                                    |                                                                                                    |                         |        |  |  |  |  |
| 1 barcodeImage = ExpertsBarcode.gen<br>2 barcodeImage.getImage();                                                                | <pre>1 barcodeImage = ExpertsBarcode.generateCode128(reportContext, "Example Code 128", glBarcodeConf); 2 barcodeImage.getImage();</pre> |                         |        |  |  |  |  |
|                                                                                                    |                                                                                                    |                         |        |  |  |  |  |
|                                                                                                    |                                                                                                    |                         |        |  |  |  |  |
|                                                                                                    |                                                                                                    |                         |        |  |  |  |  |
|                                                                                                    |                                                                                                    |                         |        |  |  |  |  |
|                                                                                                    |                                                                                                    |                         |        |  |  |  |  |
| Operators: + - * / !                                                                                                    | = < > &   ( )                                                                                                    |                         |        |  |  |  |  |
|                                                                                                    |                                                                                                    |                         |        |  |  |  |  |
| Category:                                                                                                    | Sub-Category:                                                                                                    | Double Click to insert: | ↓ª₂    |  |  |  |  |
| Available Column Bindings                                                                                                    |                                                                                                    |                         |        |  |  |  |  |
| Native JavaScript Functions                                                                                                    |                                                                                                    |                         |        |  |  |  |  |
| Operators                                                                                                    |                                                                                                    |                         |        |  |  |  |  |
|                                                                                                    |                                                                                                    |                         |        |  |  |  |  |
|                                                                                                    |                                                                                                    |                         |        |  |  |  |  |
|                                                                                                    |                                                                                                    |                         |        |  |  |  |  |
|                                                                                                    |                                                                                                    |                         |        |  |  |  |  |
| ?                                                                                                    |                                                                                                    | ОК                      | Cancel |  |  |  |  |
|                                                                                                    |                                                                                                    |                         |        |  |  |  |  |

#### Now the report can be generated in the viewer or as a PDF.

| BIRT Report Viewer                          |                         |
|---------------------------------------------|-------------------------|
| BIRT Report Viewer                          |                         |
|                                             |                         |
| Showing page 1 of 1                         | 📢 📢 🕨 🕪 Go to page: 🗾 🗎 |
| Example Code 128<br>02.03.2011 16:03        |                         |
| Continue with the Image Size Configuration. |                         |

• Barcode - Introduction

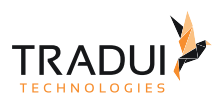

- Barcode Basics
- Barcode Content
  - Barcode Create Configuration
  - Insert Barcode As Image
  - Image Size Configuration
  - Font And Lettering
  - Alignment And Beam Height
  - DPI Resolution And MimeType
  - Read Extended Barcode Message

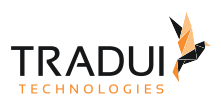

### 3.3 Image Size Configuration

#### Image size

For PDF output, the image size is automatically rendered correctly.

For the proportionally correct output in the web viewer (HTML) it is important that the image size is set correctly.

To do this, switch to the Script tab for the selected image. There you select the function onCreate() and overwrite it with the following expression.

| Größenanpassung eines Bildes                                                                             |  |  |  |  |  |  |  |
|----------------------------------------------------------------------------------------------------|--|--|--|--|--|--|--|
| <pre>this.height = barcodeImage.getHeightString(); this.width = barcodeImage.getWidthString();</pre>     |  |  |  |  |  |  |  |
| Script: onCreate 🔽 💽 🕜 Image                                                                             |  |  |  |  |  |  |  |
| <pre>1 this.height = barcodeImage.getHeightString(); 2 this.width = barcodeImage.getWidthString();</pre> |  |  |  |  |  |  |  |
|                                                                                                    |  |  |  |  |  |  |  |
|                                                                                                    |  |  |  |  |  |  |  |
|                                                                                                    |  |  |  |  |  |  |  |
| Layout Master Page Script XML Source Preview                                                             |  |  |  |  |  |  |  |
| 📝 Property Editor - Image 🖾 🔀 Problems                                                                   |  |  |  |  |  |  |  |
| Properties Binding Highlights                                                                            |  |  |  |  |  |  |  |
| Data Set: None     Data Set Parameter Binding                                                            |  |  |  |  |  |  |  |
| O Report Item:                                                                                           |  |  |  |  |  |  |  |
| Data Column Binding:                                                                                     |  |  |  |  |  |  |  |

- Barcode Introduction
- Barcode Basics
- Barcode Content
  - Barcode Create Configuration
  - Insert Barcode As Image
  - Image Size Configuration
  - Font And Lettering
  - Alignment And Beam Height
  - DPI Resolution And MimeType
  - Read Extended Barcode Message

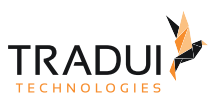

### 3.4 Font And Lettering

Adjustments to the bars of the barcode are made to the BarcodeConfig before it is passed in the call to ExpertsBarcode.generateCode().

#### Font and size

The following functions can be used to adjust the settings of the font that appears below or above the barcode.

#### Schrifteinstellungen

```
// Schriftart
globalBarcodeConf.setFont("Comic Sans MS");
// Die Angabe der Schriftgröße erfolgt in PT.
globalBarcodeConf.setFontsize(5);
```

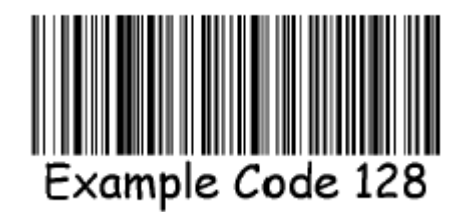

#### Position of the label

The following functions can be used to adjust the labels of the barcode.

#### **Position der Beschriftung**

globalBarcodeConf.setHumanReadablePlacement("NONE"); globalBarcodeConf.setHumanReadablePlacement("TOP"); globalBarcodeConf.setHumanReadablePlacement("BOTTOM");

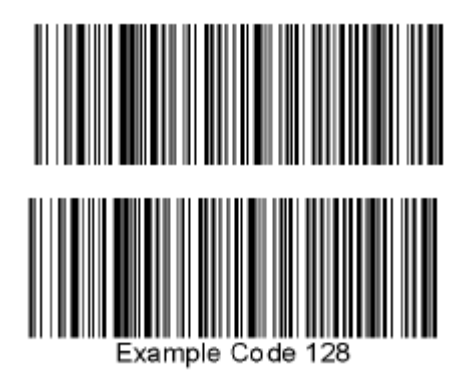

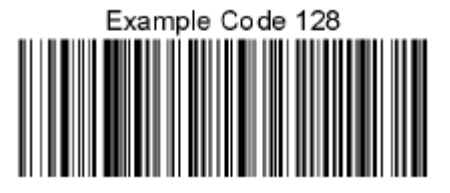

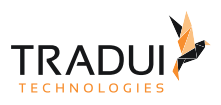

- Barcode Introduction
- Barcode Basics
- Barcode Content
  - Barcode Create Configuration
  - Insert Barcode As Image
  - Image Size Configuration
  - Font And Lettering
  - Alignment And Beam Height
  - DPI Resolution And MimeType
  - Read Extended Barcode Message

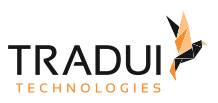

## 3.5 Alignment And Beam Height

Adjustments to the bars of the barcode are made to the BarcodeConfig before the barcode is passed in the call to ExpertsBarcode.generateCode().

#### Alignment

You can change the alignment with the following function:

#### Ausrichtung

glBarcodeConf.setOrientation(0);

Possible values for the function are 0; 90; 180; 270.

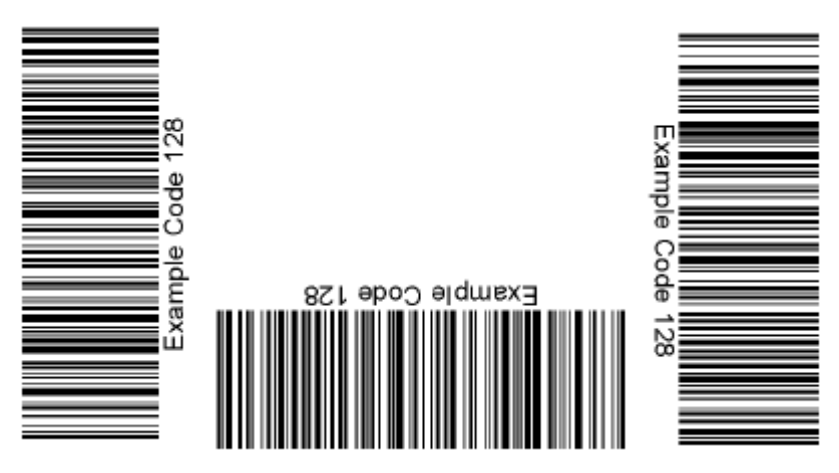

#### Bar height

The bar heights can be adjusted with the function setHeight(), the passing value is the future height in mm.

#### Balkengröße

glBarcodeConf.setHeight(4);

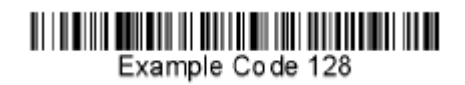

- Barcode Introduction
- Barcode Basics
- Barcode Content
  - Barcode Create Configuration
  - Insert Barcode As Image
  - Image Size Configuration
  - Font And Lettering

BIRT Toolbox - Manual - Barcode

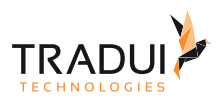

- Alignment And Beam Height
  DPI Resolution And MimeType
  Read Extended Barcode Message

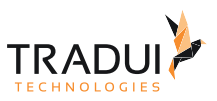

### 3.6 DPI Resolution And MimeType

Adjustments to the bars of the barcode are made to the BarcodeConfig before the barcode is passed in the call to ExpertsBarcode.generateCode().

#### **DPI resolution**

**DPI-Auflösung des Bildes** 

// Die Standard-Einstellung beträgt 300 dpi.
globalBarcodeConf.setDpi(600.0);

#### MimeType

#### MimeType des Bildes

```
// Mögliche Formate sind PNG, JPEG oder GIF. Per Default werden PNG-Bilder erzeugt.
globalBarcodeConf.setMime("image/png");
globalBarcodeConf.setMime("image/jipeg");
```

- Barcode Introduction
- Barcode Basics
- Barcode Content
  - Barcode Create Configuration
  - Insert Barcode As Image
  - Image Size Configuration
  - Font And Lettering
  - Alignment And Beam Height
  - DPI Resolution And MimeType
  - Read Extended Barcode Message

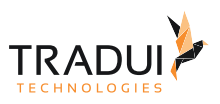

### 3.7 Read Extended Barcode Message

Some barcodes extend the message with check digits or have a formatted display. If a separate display of the message in the report is necessary (outside the barcode), this must be switched on via the configuration. The barcode message can then be displayed via a text control.

#### Configuration

Adjust the configuration so that the extended barcode message can be read.

#### Erweiterte Barcode-Message einschalten

```
// Die Standard-Einstellung ist false.
globalBarcodeConf.setAdvancedMsg(true);
```

#### Display extended barcode message

The display can be done via a text control.

| 😂 Edit Text Item                                                                                                    | <b></b>    |
|----------------------------------------------------------------------------------------------------|------------|
| $\blacksquare \not \ll f_X   HTML =      $                                                                            |            |
| Dynamic Text    VALUE-OF> <value-of format="" html=""> <value-of< td=""><td><b>*</b> &gt;</td></value-of<></value-of> | <b>*</b> > |
| <value-of>barcodeImage.getCompleteMsg()</value-of>                                                                    | *          |
| ОК                                                                                                    | Cancel     |

## Barcode-Message anzeigen barcodeImage.getMsg(); barcodeImage.getCompleteMsg(); barcodeImage.getHumanReadableMsg();

Example:

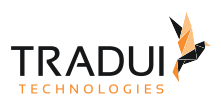

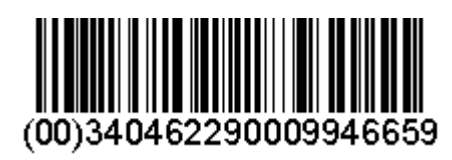

| Function                                       | Result                 |
|------------------------------------------------|------------------------|
| <pre>barcodeImage.getMsg();</pre>              | 0034046229000994665    |
| <pre>barcodeImage.getCompleteMsg();</pre>      | 00340462290009946659   |
| <pre>barcodeImage.getHumanReadableMsg();</pre> | (00)340462290009946659 |

- Barcode Introduction
- Barcode Basics
- Barcode Content
  - Barcode Create Configuration
  - Insert Barcode As Image
  - Image Size Configuration
  - Font And Lettering
  - Alignment And Beam Height
  - DPI Resolution And MimeType
  - Read Extended Barcode Message